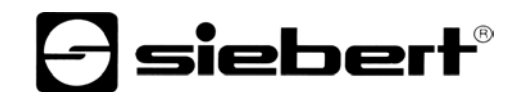

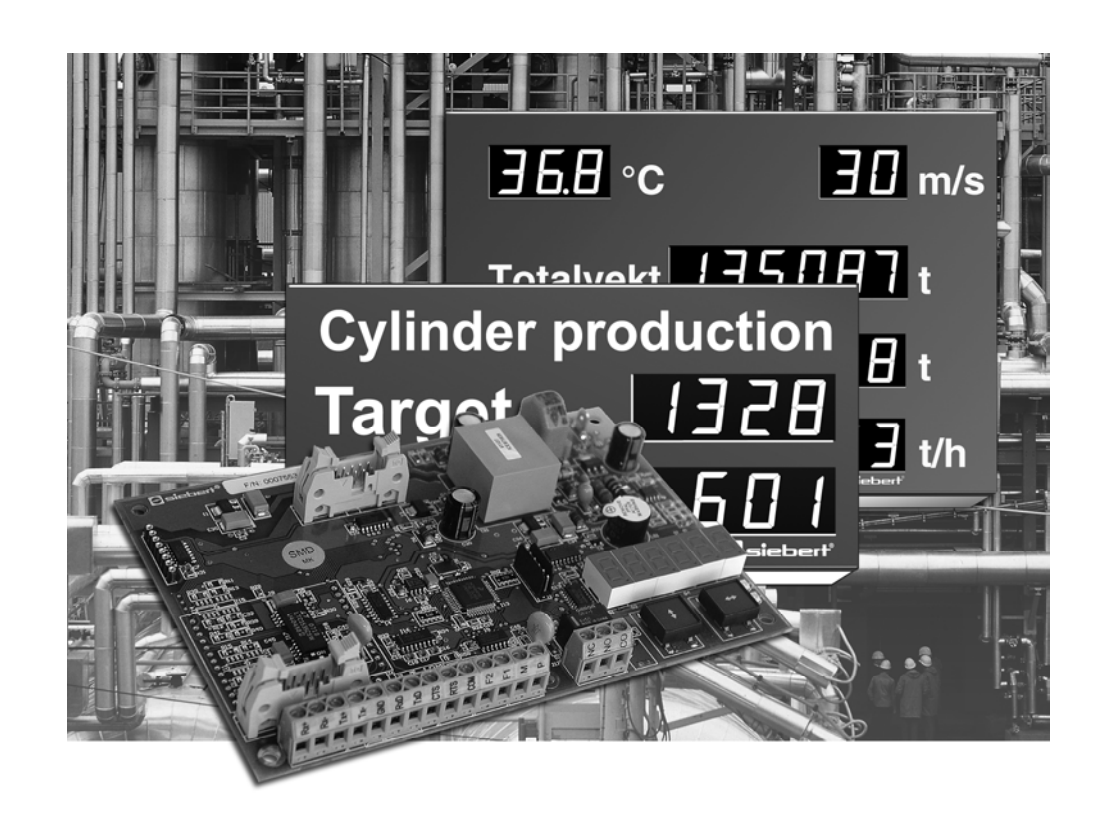

**Operating instructions** 

С9302-S0, С9302-Т0

Control computer for XC-Boards  $^{\ensuremath{\mathbb{R}}}$  with serial interface

#### GERMANY

Siebert Industrieelektronik GmbH Siebertstrasse, D-66571 Eppelborn Phone +49 (0)6806 980-0, Fax +49 (0)6806 980-999 www.siebert.de, info@siebert.de

#### AUSTRIA

Siebert Österreich GmbH Mooslackengasse 17. A-1190 Wien Phone +43 (0)1 890 63 86-0, Fax +43 (0)14 890 63 86-99 www.siebert-oesterreich.at, info@siebert-oesterreich.at

#### FRANCE Siebert France Sarl

33 rue Poincaré, BP 90 334, F-57203 Sarreguemines Cédex Phone +33 (0)3 87 98 63 68, Fax +33 (0)3 87 98 63 94 www.siebert.fr, info@siebert.fr

NETHERLANDS Siebert Nederland B.V. Korenmaat 12b, NL-9405 TJ Assen Phone +31 (0)592-305868, Fax +31 (0)592-301736 www.siebert-nederland.nl, info@siebert-nederland.nl

SWITZERLAND Siebert AG Bützbergstrasse 2, Postfach 91, CH-4912 Aarwangen Phone +41 (0)62 922 18 70, Fax +41 (0)62 922 33 37 www.siebert.ch, info@siebert.ch

© Siebert Industrieelektronik GmbH

This operation manual has been prepared with the utmost care. However, we do not accept any liability for possible errors. We always appreciate your suggestions for improvement, corrections, comments and proposals. Please contact us: redaktion@siebert.de

Siebert<sup>®</sup>, LRD<sup>®</sup> and XC-Board<sup>®</sup> are registered trademarks of Siebert Industrieelektronik GmbH. All other product names mentioned herein may be the trademarks or registered trademarks of their respective owners.

We reserve the right to make alternations to the technical data and delivery options without notice. – All rights reserved, including the rights of translation. No part of this document may in any form or by any means (print, photocopy, microfilm or any other process) be reproduced or by using electronic systems be processed, copied, or distributed without our written permission.

# **Siebert**®

# Table of contents

| Chapter 1 | Safety precautions | Important information             |
|-----------|--------------------|-----------------------------------|
|           |                    | Safety                            |
|           |                    | Intended use                      |
|           |                    | Mounting and installation         |
|           |                    | Grounding                         |
|           |                    | EMC measures                      |
|           |                    | Disposal                          |
| Chanter 2 | Linit description  | XC-Board <sup>®</sup>             |
|           |                    | Central Processing Unit           |
|           |                    | Principle circuit diagram         |
|           |                    | Pelay cards                       |
|           |                    | Relay Calus<br>Paramatorization   |
|           |                    | Sorial Interface                  |
|           |                    | Senai internace                   |
|           |                    |                                   |
|           |                    | Auxiliary voltage                 |
|           |                    | Menu display                      |
|           |                    | Menu buttons                      |
|           |                    | Switching output                  |
|           |                    | Status indicators                 |
| Chapter 3 | Control            | Serial Interface                  |
|           |                    | Addressing                        |
|           |                    | Broadcast address                 |
|           |                    | Protocol                          |
|           |                    | Flashing                          |
|           |                    | Brightness                        |
|           |                    | Blanking                          |
|           |                    | Decimal point                     |
|           |                    | Leading-zero suppression          |
|           |                    | Display test                      |
|           |                    | LED color                         |
|           |                    | Power-on reset                    |
|           |                    | Overflow                          |
|           |                    | Switching output                  |
|           |                    | Relay cards                       |
|           |                    | Time-out                          |
|           |                    | Character set for numeric display |
|           |                    | fields                            |
|           |                    | Character set for alphanumeric    |
|           |                    | display fields                    |
| Chapter 4 | Parameterization   | Menu display                      |
|           |                    | Menu operation                    |
|           |                    | Menu table                        |
| Chanter 5 | Technical data     | Switching output                  |
| Unapter J |                    | Sorew cline                       |
|           |                    | Ambient conditions                |
|           |                    |                                   |

Chapter 6

Notes on RS485 interface configuration

Menu settings Data lines Application example A Application example B Application example C Application example D

| Chapter 1                 | Safety precautions                                                                                                    |  |  |  |  |  |  |
|---------------------------|----------------------------------------------------------------------------------------------------|--|--|--|--|--|--|
|                           |                                                                                                    |  |  |  |  |  |  |
| Important information     | Read these operating instructions before starting the unit. They provide you important information on the use, safety and maintenance of the units. This h you to protect yourself and prevent damage to the unit.                                   |  |  |  |  |  |  |
|                           | Information intended to help you to avoid death, bodily harm or considerable damage to property are highlighted by the warning triangle shown here; it is imperative that this information be properly heeded.                                       |  |  |  |  |  |  |
|                           | The operating instructions are intended for trained professional electricians familiar with the safety standards of electrical technology and industrial electronics.                                                                                |  |  |  |  |  |  |
|                           | Store these operating instructions in an appropriate place.                                                                                                    |  |  |  |  |  |  |
|                           | The manufacturer is not liable if the information in these operating instructions are not complied with.                                                                                                    |  |  |  |  |  |  |
| Safety                    | Components inside the units are energized with electricity during operation.<br>For this reason, mounting and maintenance work may only be performed by<br>professionally-trained personnel while observing the corresponding safety<br>regulations. |  |  |  |  |  |  |
|                           | The repair and replacement of components and modules may only be carried out<br>by the manufacturer for safety reasons and due to the required compliance with<br>the documented unit properties.                                                    |  |  |  |  |  |  |
|                           | The units do not have a power switch. They are operative as soon as the operating voltage is applied.                                                                                                    |  |  |  |  |  |  |
| Intended use              | The units are intended for use in industrial environments. They may only be operated within the limit values stipulated by the technical data.                                                                                                    |  |  |  |  |  |  |
|                           | When configuring, installing, maintaining and testing the units, the safety and accident-prevention regulations relevant to use in each individual case must be complied with.                                                                       |  |  |  |  |  |  |
|                           | Trouble-free, safe operation of the units requires proper transport, storage, installation, mounting and careful operation and maintenance of the units.                                                                                             |  |  |  |  |  |  |
| Mounting and installation | The attachment options for the units were conceived in such a way as to ensure safe, reliable mounting.                                                                                                    |  |  |  |  |  |  |
|                           | The user must ensure that the attachment hardware, the unit carrier and the anchoring at the unit carrier are sufficient to securely support the unit under the given surrounding conditions.                                                        |  |  |  |  |  |  |
|                           | The units are to be mounted in such a way that they can be opened up while mounted. Sufficient space for the cables must be available in the unit near the cable infeed.                                                                             |  |  |  |  |  |  |
|                           | Sufficient space is to be kept clear around the units to ensure air circulation and to prevent the build-up of heat resulting from use. The relevant information must be heeded in the case of units ventilated by other means.                      |  |  |  |  |  |  |
|                           | When the housing fasteners are opened, the front frame of the housing hinges out upward or downward (depending on the unit version) automatically.                                                                                                   |  |  |  |  |  |  |

**Siebert**®

| Grounding    | All devices are equipped with a metal housing. They comply with safety class I and require a protective earth connection. The connecting cable for the operating voltage must contain a protective earth wire of a sufficient cross section (DIN VDE 0106 part 1, DIN VDE 0411 part 1). |
|--------------|----------------------------------------------------------------------------------------------------|
| EMC measures | The devices comply with the EU Directive 89/336/EEC (EMC Directive) and provide the required interference immunity. Observe the following when connecting the operating voltage and data cables:                                                                                        |
|              | <ul> <li>Use shielded data cables.</li> </ul>                                                                                                    |
|              | <ul> <li>The data and operating voltage cables must be laid separately. They may not<br/>be laid together with heavy-current cables or other interference-producing<br/>cables.</li> </ul>                                                                                              |

- The cable thickness must be properly assessed (DIN VDE 0100 Part 540).
- The cable lengths inside the units are to be kept as short as possible to prevent interference. This applies especially to unshielded operating voltage cables. Shielded cables are also to be kept short due to any interference which might be emitted by the shielding.
- Neither excessively long cables nor cable loops may be placed inside the units.
- The connection of the cable shielding to the functional ground (PE) must be as short and low-impedance as possible. It should be made directly to the mounting plate over a large area with a conductive clip:

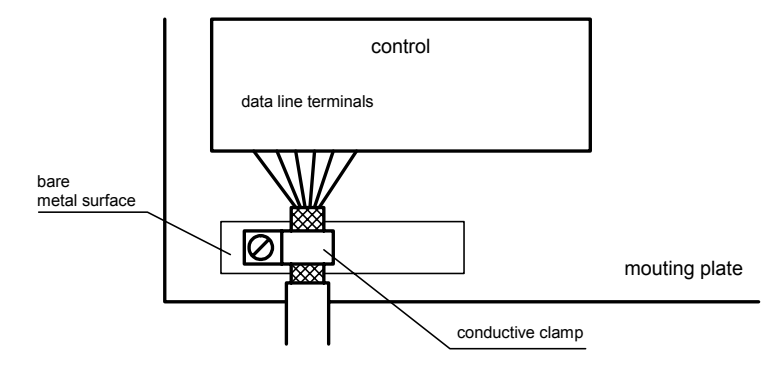

 The cable shielding is to be connected at both cable ends. If equipotential bonding currents are expected due to the cable arrangement, electrical isolation is to be performed on one side. In this case, capacitive connection (approx. 0.1µF/600 V AC) of the shielding on the isolated side must occur.

Units or unit parts which are no longer needed are to be disposed of in accordance with the regulations in effect in your country.

Disposal

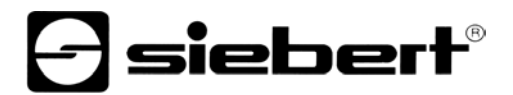

#### Chapter 2

XC-Board<sup>®</sup>

The control computers C9302-S0 and C9302-T0 serve for the activation of numeric or alphanumeric display fields in XC-Boards<sup>®</sup> via a serial interface.

The following picture shows an example for an XC-Board<sup>®</sup> with four display fields:

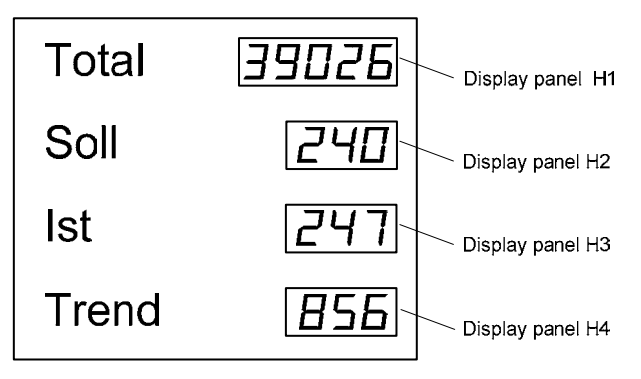

Unit description

The following picture shows the electrical structure of the XC-Boards<sup>®</sup>:

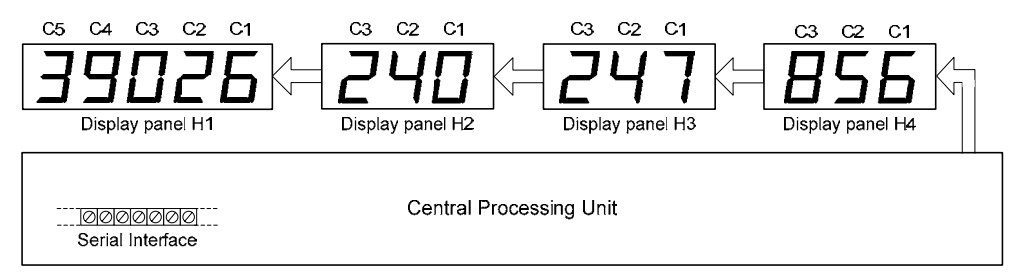

The electrical structure of the XC-Boards<sup>®</sup> is documented in the included logic diagram.

The control computer serves for the selective activation of individual display fields including decimal point, leading zero suppression and flashing. The control computer also carries out the formatting of the entire display (display test, blanking, reduction of brightness, relay control and flashing of all display fields).

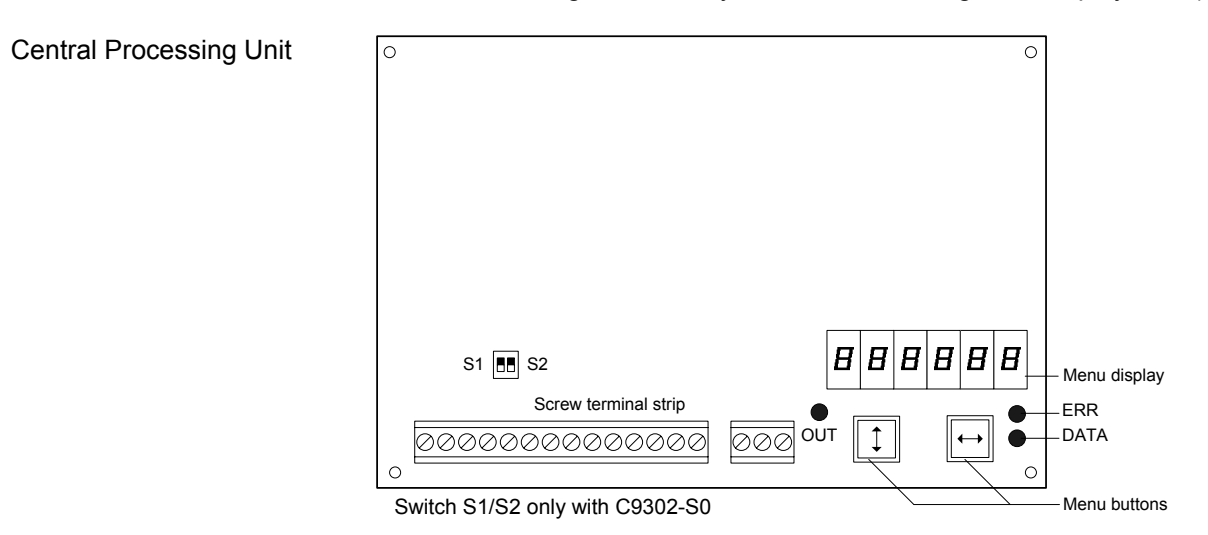

## Control computer with RS485/RS232 interface (C9302-S0)

## Principle circuit diagram

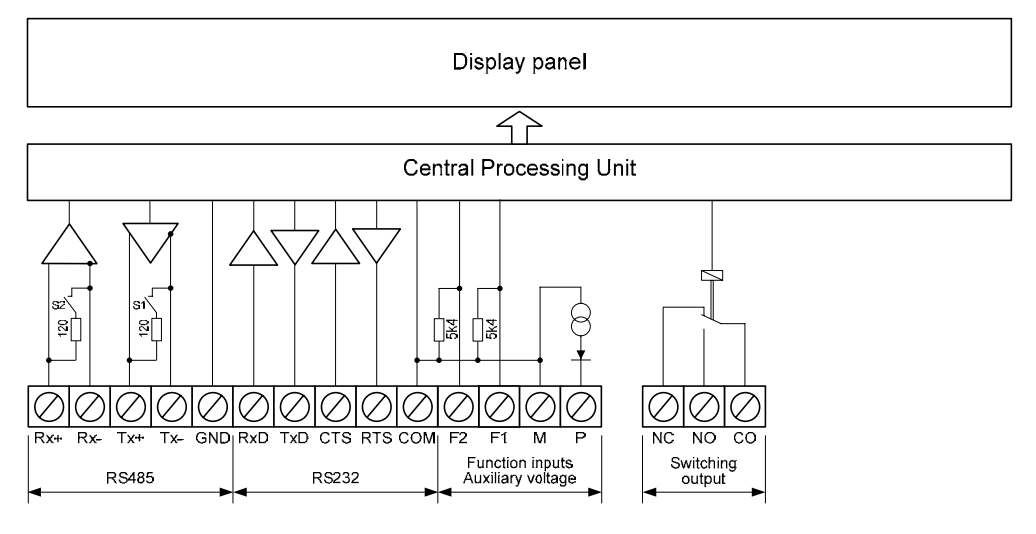

## Control computer with TTY 20mA/RS232 interface (C9302-T0)

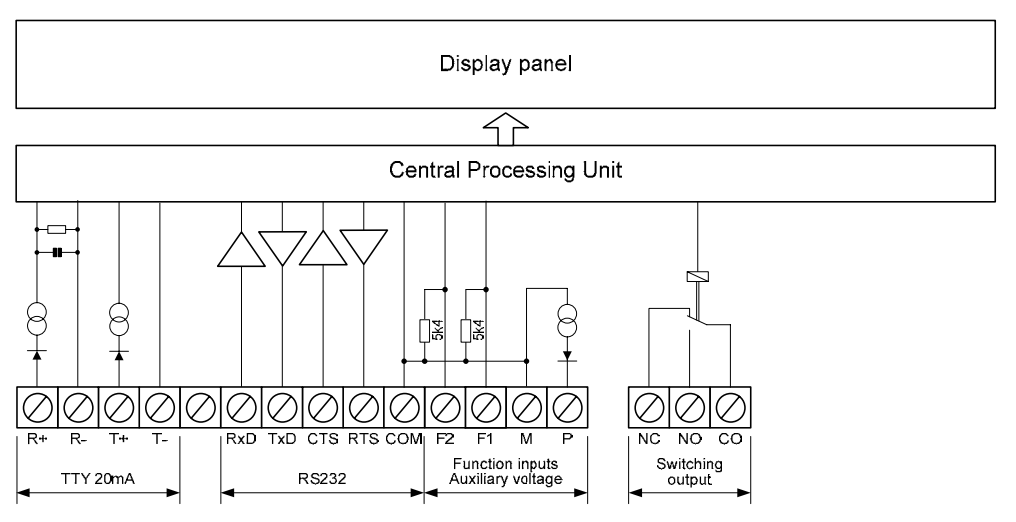

#### Relay cards

Optionally, up to two relay cards with 8 relays each (type C9210) can be connected to the control computer, for example, for activating optical and acoustic signal transmitters.

The following picture shows the control computer with two relay cards:

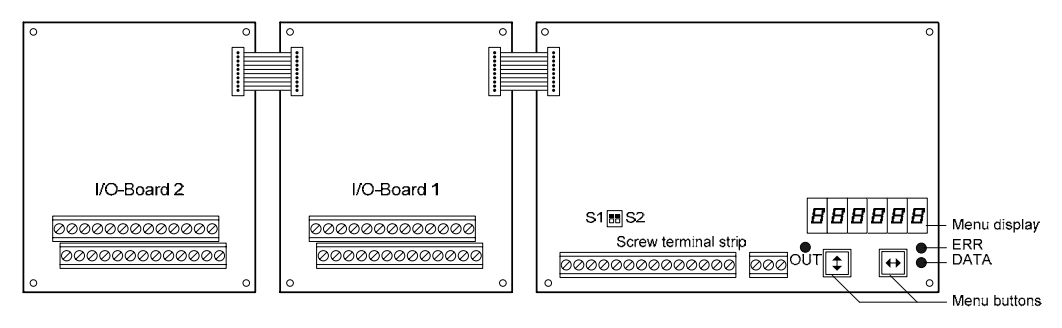

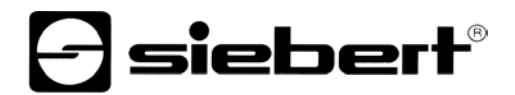

| Parameterization  | The parameterization of the unit is done by means of a menu in the menu display (see chapter 3).                                                                                                    |  |  |  |  |  |  |
|-------------------|----------------------------------------------------------------------------------------------------|--|--|--|--|--|--|
| Serial Interface  | The serial interface is located on the screw-type terminal strip of the control computer. Depending on the device model, it has the following formats:                                                                                                    |  |  |  |  |  |  |
|                   | C9302-S0 RS485 and RS232<br>C9302-T0 TTY 20mA and RS232                                                                                                    |  |  |  |  |  |  |
|                   | The interface format is set in menu item 1 (see chapter 3).                                                                                                    |  |  |  |  |  |  |
|                   | The switches S1 (Tx) and S2 (Rx) serve for locking the data lines of the RS485 (see chapter 5).                                                                                                    |  |  |  |  |  |  |
|                   | Preferably, the interfaces RS485 or TTY 20 mA are to be used for activation. They are galvanically isolated from all other electric circuits and provide the best preconditions for a reliable and safe operation of the devices due to its physical characteristics. |  |  |  |  |  |  |
|                   | The interface RS232 is determined for testing purposes and is not recommended for activation because of its physical properties.                                                                                                    |  |  |  |  |  |  |
| Function inputs   | The functional inputs allow, independently of commands, via Ethernet interface to reduce the brightness and flashing of the display(see chapter 3). It is located on the screw type terminal of the control computer.                                                 |  |  |  |  |  |  |
|                   | The function inputs are PLC-compatible and are designed for the following signal voltages:                                                                                                    |  |  |  |  |  |  |
|                   | Signal voltage: L = -3.5+5 V (open input = L)<br>H = +1830 V (active H), M = reference potential                                                                                                    |  |  |  |  |  |  |
| Auxiliary voltage | The units supply terminal P with an auxiliary voltage galvanically isolated from the operating voltage (24 V $\pm$ 25%, max. 50 mA, M = reference potential). It can be used for supplying power to the current loop or as H signal.                                  |  |  |  |  |  |  |
| Menu display      | The menu display represents a menu for unit parameterization (see chapter 3).                                                                                                    |  |  |  |  |  |  |
|                   | In normal operation, חוודE is shown in the menu display.                                                                                                    |  |  |  |  |  |  |
| Menu buttons      | The menu can be operated by means of the menu buttons (see chapter 3).                                                                                                    |  |  |  |  |  |  |
| Switching output  | The devices dispose of a switching output (relay) with potential-free change-over contact (NC, NO, CO).                                                                                                    |  |  |  |  |  |  |
| Status indicators | The status indicators (LEDs) of the central processing unit have the following function:                                                                                                    |  |  |  |  |  |  |
|                   | DATA Data are received<br>ERR Communication error<br>OUT Switching output is active                                                                                                    |  |  |  |  |  |  |

| Chapter 3         | Control                                                                                                    |
|-------------------|----------------------------------------------------------------------------------------------------|
|                   |                                                                                                    |
| Serial Interface  | Select in menu item 1 between the interface formats which are available in the central processing unit.                                                                                                    |
|                   | C9302-S0 RS485 or RS232<br>C9302-T0 TTY 20mA or RS232                                                                                                    |
|                   | In the interface format RS485, you can select several settings in the menu item 1. Which settings are to be selected is described in chapter 5.                                                                                                    |
|                   | Parity, baud rate and protocol reply are set in menu items 3, 4 and 6.                                                                                                    |
|                   | In the interface format RS485, the XON/XOFF handshake is active.<br>In the interface format RS232, the RTS/CTS handshake is active.                                                                                                    |
|                   | If ACK/NAK is selected in menu item 6, the control computer transmits the character ACK $(06_h)$ after receipt of correctly addressed data. In case of an error, it transmits the character NAK $(15_h)$ .                                                   |
| Addressing        | The address of the control computer (= basic address) is set in menu item 9. The address precedes the data to be displayed in a 2-digit ASCII format.                                                                                                    |
|                   | Commands which apply to all display fields are transmitted to the basic address.<br>Commands for a single display field are transmitted to its field address.                                                                                                |
|                   | The field address is composed of the basic address and an address offset. Display field H1 has the offset 1, display field H2 the offset 2 etc The caption of the display fields is documented in the included logic diagram of the XC-Boards <sup>®</sup> . |
|                   | Example 1: The control computer has the basic address 40. The field address of the display field H2 is $40 + 2 = 42$ .                                                                                                    |
|                   | Example 2: The control computer has the basic address 40 (protocol CR/LF). The brightness of all display fields shall be reduced. The command is 40\$L1 <cr><lf>.</lf></cr>                                                                                  |
|                   | Example 3: The control computer has the basic address 40 (protocol CR/LF). The display field H2 shall display the value 123. The command is 42123 <cr><lf>.</lf></cr>                                                                                        |
| Broadcast address | The control computer also reacts on the basic address 00, independently from the basic address set in menu item 9. It allows the activation of all control computers provided in an XC-Board <sup>®</sup> .                                                  |
|                   | Example: The brightness of all display fields shall be reduced in an XC-Board <sup>®</sup> with several control computers. The command is (protocol CR/LF): <b>00\$L1<cr><lf></lf></cr></b>                                                                  |
|                   | In case of an interfacing with the basic address 00 the control computer does not transmit any telegram answer, independently from the setting under menu item 6.                                                                                            |
| Protocol          | The data to be displayed are transmitted to the control computer in ASCII format, including the field address.                                                                                                    |
|                   | If the protocol CR/LF is selected under menu item 5, each telegram is to be terminated with the character $\langle CR \rangle (0D_h)$ , $\langle LF \rangle (0A_h)$ or the combination $\langle CR \rangle \langle LF \rangle$ .                             |
|                   | If the protocol STX/ETX is selected, the data including the address are embedded between the characters $\langle STX \rangle (02_h)$ and $\langle ETX \rangle (03_h)$ .                                                                                      |
|                   | The representation in numeric display fields is right-aligned. The representation in alphanumeric fields is left-aligned.                                                                                                    |

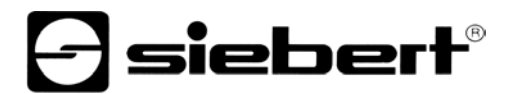

| Flashing                 | The flashing of all display fields can be activated by means of the following commands to the basic address of the control computer (protocol CR/LF):                                                                                                    |  |  |  |  |  |  |
|--------------------------|----------------------------------------------------------------------------------------------------|--|--|--|--|--|--|
|                          | \$F1 <cr><lf>Flashing on\$F0<cr><lf>Flashing off</lf></cr></lf></cr>                                                                                                    |  |  |  |  |  |  |
|                          | If \$F1 is sent in the data telegram to a field address, the succeeding digits will flash<br>until the end of the data telegram or until \$F0 is sent in the data telegram.                                                                                                    |  |  |  |  |  |  |
|                          | Flashing of all display fields can also be activated by the H signal on functional input F1 (priority compared to the commands).                                                                                                    |  |  |  |  |  |  |
|                          | For units provided with an $LRD^{	extsf{B}}$ display flashing is not possible.                                                                                                    |  |  |  |  |  |  |
| Brightness               | The brightness of all display fields can be reduced by means of the following commands to the basic address of the control computer (protocol CR/LF):                                                                                                    |  |  |  |  |  |  |
|                          | \$L1 <cr><lf>Reduced brightness\$L0<cr><lf>Normal brightness</lf></cr></lf></cr>                                                                                                    |  |  |  |  |  |  |
|                          | The brightness of the display fields can also be reduced with an H signal applied to functional input F2 (priority compared to the commands).                                                                                                    |  |  |  |  |  |  |
|                          | For units provided with an $LRD^{	extsf{B}}$ display brightness reduction is not possible.                                                                                                    |  |  |  |  |  |  |
| Blanking                 | The display can be blanked with the following command (priority over flashing) (protocol CR/LF):                                                                                                    |  |  |  |  |  |  |
|                          | \$B1 <cr><lf>Blanking on\$B0<cr><lf>Blanking off</lf></cr></lf></cr>                                                                                                    |  |  |  |  |  |  |
| Decimal point            | In the menu items A1A8, the decimal point can be set for each display (for numeric display fields only).                                                                                                    |  |  |  |  |  |  |
|                          | The decimal points may also be activated via the serial interface. For this purpose, you must select setting 0 (no fixed decimal point) in the respective menu item.                                                                                                    |  |  |  |  |  |  |
|                          | Units with a LRD <sup>®</sup> display have no decimal points.                                                                                                    |  |  |  |  |  |  |
| Leading zero suppression | In menu item C1C8 you can set if leading zeros are to be displayed or suppressed (for numeric display fields only). If leading zeros shoud be suppressed for units with $LRD^{\ensuremath{\mathbb{R}}}$ display and fixed decimal point (e.g. self-adhesive foil), the corresponding position must be set in menu item A1A8. |  |  |  |  |  |  |
| Display test             | In menu item F, you can set whether a short-time display test is automatically carried out in all display fields after power-on.                                                                                                    |  |  |  |  |  |  |
| LED color                | Devices with switchable LED color display the digits in red by default. If the command <b>\$A</b> is sent in the data telegram, the subsequent digits are displayed in the corresponding LED color:                                                                                                    |  |  |  |  |  |  |
|                          | \$A0 = red, \$A1 = green, \$A2 = orange                                                                                                    |  |  |  |  |  |  |
|                          | Example: The display field H3 shall display the value 123 in green. The command is 03\$A1123.                                                                                                    |  |  |  |  |  |  |
| Power-on reset           | After switching the operating voltage on, minus signs are displayed in all display fields to signalize that the unit is ready for operation. If a display test has been preselected in menu item F, it will run beforehand.                                                                                                  |  |  |  |  |  |  |

| Overflow         | If more data are transmitted than can be displayed in a display field, <b>_</b> (overflow) displayed in all digits of the display field.                                                          |                                                                |                                                                                              |                                                  |  |  |  |  |
|------------------|----------------------------------------------------------------------------------------------------|----------------------------------------------------------------|----------------------------------------------------------------------------------------------|--------------------------------------------------|--|--|--|--|
|                  | For alp                                                                                                    | hanumeric display fields, 🛄 is                                 | displaye                                                                                     | d in all digits of the display field.            |  |  |  |  |
| Switching output | The devices dispose of a switching output (relay) with potential-free change-over contact (NC, NO, CO).                                                                                           |                                                                |                                                                                              |                                                  |  |  |  |  |
|                  | When setting OFF in menu item r, the switching output can be activated with the following command:                                                                                                |                                                                |                                                                                              |                                                  |  |  |  |  |
|                  | \$Q@1<br>\$Q@0                                                                                                    | Activate switching contact Deactivate switching contact        |                                                                                              |                                                  |  |  |  |  |
|                  | The rel                                                                                                    | ay does not switch before the                                  | end of th                                                                                    | e telegram.                                      |  |  |  |  |
|                  | When s<br>at the s                                                                                                    | setting 1, 2 or 4 in menu item witching output with a duration | r, the co<br>n of 1, 2                                                                       | ommand \$Q@1 causes a wiping pulse or 4 seconds. |  |  |  |  |
|                  | When setting A1, A2 or A4 in menu item r, each telegram to the basic address or a field address causes automatically a wiping pulse at the switching output with a duration of 1, 2 or 4 seconds. |                                                                |                                                                                              |                                                  |  |  |  |  |
|                  | The wiping function is suitable, for example, for activating optical and acoustic signal transmitters.                                                                                            |                                                                |                                                                                              |                                                  |  |  |  |  |
|                  | The status indicator OUT of the control computer is lighted with active switching output.                                                                                                    |                                                                |                                                                                              |                                                  |  |  |  |  |
| Relay cards      | The op<br>addres                                                                                                    | tional relay cards are interfac<br>s of the control computer:  | al relay cards are interfaced with the following commands to the basic the control computer: |                                                  |  |  |  |  |
|                  | Relay o                                                                                                    | card 1                                                         | Relay card 2                                                                                 |                                                  |  |  |  |  |
|                  | \$QA1<br>\$QA0                                                                                                    | Relay 1 on<br>Relay 1 off                                      | \$QI1<br>\$QI0                                                                               | Relay 1 on<br>Relay 1 off                        |  |  |  |  |
|                  | \$QB1<br>\$QB0                                                                                                    | Relay 2 on<br>Relay 2 off                                      | \$QJ1<br>\$QJ0                                                                               | Relay 2 on<br>Relay 2 off                        |  |  |  |  |
|                  | \$QC1<br>\$QC0                                                                                                    | Relay 3 on<br>Relay 3 off                                      | \$QK1<br>\$QK0                                                                               | Relay 3 on<br>Relay 3 off                        |  |  |  |  |
|                  | \$QD1<br>\$QD0                                                                                                    | Relay 4 on<br>Relay 4 off                                      | \$QL1<br>\$QL0                                                                               | Relay 4 on<br>Relay 4 off                        |  |  |  |  |
|                  | \$QE1<br>\$QE0                                                                                                    | Relay 5 on<br>Relay 5 off                                      | \$QM1<br>\$QM0                                                                               | Relay 5 on<br>Relay 5 off                        |  |  |  |  |
|                  | \$QF1<br>\$QF0                                                                                                    | Relay 6 on<br>Relay 6 off                                      | \$QN1<br>\$QN0                                                                               | Relay 6 on<br>Relay 6 off                        |  |  |  |  |
|                  | \$QG1<br>\$QG0                                                                                                    | Relay 7 on<br>Relay 7 off                                      | \$Q01<br>\$Q00                                                                               | Relay 7 on<br>Relay 7 off                        |  |  |  |  |
|                  | \$QH1                                                                                                    | Relay 8 on                                                     | \$QP1                                                                                        | Relay 8 on                                       |  |  |  |  |

Example: The control computer has the basic address 40 (protocol CR/LF). On relay card 1 relay 5 shall be switched on. The command is: 40\$QE1<CR><LF>

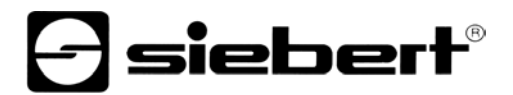

Time-out

In menu item t, it is possible to set whether a time-out occurs, and if so, after what time. Time-out means that a minus sign appears in all display fields if the control computer has not received a data telegram to the basic address or a field address after a defined time.

| Character set for numeric   | 20/28    | 32   | D        | 30  | 31     | 32  | 2    | 33   | 34        | 35   | <b>;</b> : | 36   | 37    | 38                | 3     | 9   | 2C/2E |
|-----------------------------|----------|------|----------|-----|--------|-----|------|------|-----------|------|------------|------|-------|-------------------|-------|-----|-------|
| display fields              |          | -    | -        | Π   | - 1    | 2   | 1    | Ξ    | Ч         | 5    |            | Б    | 7     | B                 | 5     | 3   | •     |
|                             | 41/6     | 1 42 | /62      | 43  | 44/64  | 45/ | 65 4 | 6/66 | 47/67     | 48   | ; ·        | 49   | 4A/6A | 4C/60             | C 50  | /70 | 55    |
|                             | R        | E    | נ        | Γ   | Ь      | E   |      | F    | Б         | Н    |            | 1    | L     | L                 | ŀ     | 7   | Ц     |
|                             | 59/79    | 95   | F        | 63  | 68     | 69  | 94   | E/6E | 4F/6F     | 52/7 | 72 54      | 4/74 | 75    | 58/78             | 3 otl | ner |       |
|                             | <u> </u> | _    |          | C   | Ь      |     |      | п    | 0         | r    |            | Ł    | ц     | 0                 | -     |     |       |
|                             |          |      |          |     |        |     |      |      |           |      |            |      |       |                   |       |     |       |
| Character set for           |          | 0    | 1        | 2   | 3      | 4   | 5    | 6    | 7         | 8    | 9          | Α    | В     | С                 | D     | Е   | F     |
| alphanumeric display fields | 2        |      |          |     | #      | \$  | 7    | 8.   | ,"        | (    | >          | ₩    | +     | <b>.</b> P        |       | :   | 1     |
|                             | 3        | Ø    | 1        | 2   | 3      | 4   | CI   | 6    | 2         | 8    | ()<br>)    | :    |       | $\langle \rangle$ | =     |     | 7     |
|                             | 4        | Q    | Ĥ        | B   | С      | D   | E    | F    | G         | Н    | I          |      | К     |                   | М     | Ν   | 0     |
|                             | 5        | P    | Q        | R   | S      | T   | U    | Ų    | М         | Х    | Y          | Z    | Г     | $\sim$            |       | ~   |       |
|                             | 6        | Ę    | a        | b   | С      | d   | 0    | f    | 9         | h    | i          | J    | k     | 1                 | m     | n   | O     |
|                             | 7        | P    | ą        | r   | 8      | ţ,  | U    | Ų    | ω         | X    | Э          | Z    | 1     |                   | )     | ÷., | 4     |
|                             | 8        | Ψ    | Ü        | ШŅ. | ůn     | ţ.  | ů۲   | ġ    | Ģ         | ιΩ   | Ü          | Ś    | 11:   | ÷                 | ì     | ΞT  | Å     |
|                             | 9        | É    | æ        | Æ   | ô      | ö   | ò    | Û    | ù         | ÿ    | ö          | Ü    | ¢     | £                 | ¥     | P.4 | ÷     |
|                             | А        | ġ.   | í        | ó   | Ú      | ñ   | Ñ    |      |           | Ċ    | <b>E</b>   |      | Ķ     | K                 | i     | ~~  | >>    |
|                             | В        | *    | ×        | ×   |        | Ť   | 4    | +    | +         |      |            | :    |       |                   | :     | :   | E     |
|                             | С        | Ĥ    | Б        | В   | Γ      |     |      | Ж    | 3         | И    | Й          | K    | Л     | Μ                 | Н     | 0   | Ñ     |
|                             | D        | P    | С        | T   | Э      | ÷   | Х    | Ц    | Ч         | Ш    | Щ          |      | Ы     | Ь                 |       |     | Я     |
|                             | Е        | ũ    | ß        | Γ   | Π      | Σ   | Ő    | μ    | Ţ         | Ì    | Θ          | Ω    | δ     | $\odot$           | ø     | Ξ   | ñ     |
|                             | F        | =    | <b>±</b> | 2   | $\leq$ |     |      | ÷    | $\approx$ | ÷    |            | -    | =     |                   | 2     |     | =     |

| Chapter 4      | Parameterization                                                                                                    |                                                                                                    |  |  |  |  |
|----------------|----------------------------------------------------------------------------------------------------|----------------------------------------------------------------------------------------------------|--|--|--|--|
| Menu           | The parameterization of the devices is carried out in a menu of the menu dis                                                                                                    |                                                                                                    |  |  |  |  |
|                | In normal operation, <b>ມິກໄາກE</b> is sh                                                                                                    | nown in the menu display.                                                                                                    |  |  |  |  |
| Menu operation | To reach the menu, press both m<br>an audible signal is heard and m<br>you can navigate in the menu as f                                                                                                  | nenu buttons simultaneously (approx. 1 sec.) until<br>nenu item 01 appears in the menu display. Now,<br>follows:              |  |  |  |  |
|                | Next setting<br>Page menu items forward<br>Previous setting<br>Page menu items backward                                                                                                    | Shortly press key [\$]<br>Press key [\$] long<br>Double click on key [\$]<br>Double click on [\$] and keep it pressed         |  |  |  |  |
|                | Next setting<br>Page settings forward<br>Previous setting<br>Page settings backward                                                                                                    | Shortly press key [↔]<br>Press key [↔] long<br>Double click on key [↔]<br>Double click on [↔] and keep it pressed             |  |  |  |  |
|                | The menu ends in menu item U with the button [\$]. The settings made are either saved (set), not saved (escape) or the factory settings are reset, depending on the setting selected in menu item U.      |                                                                                                    |  |  |  |  |
|                | Canceling the menu without saving the settings made is possible by pressing both menu buttons longer (approx. 1 sec.) or will occur automatically if 60 seconds pass without a menu button being pressed. |                                                                                                    |  |  |  |  |
|                | Once the menu is closed, the unit behaves in the same manner as when the operating voltage was applied.                                                                                                   |                                                                                                    |  |  |  |  |
|                | In the menu mode, the character $\overline{z}$ appears in all fields of the main display. Control of the display is not possible in menu mode.                                                            |                                                                                                    |  |  |  |  |
| Menu table     | The menu items are displayed in marked with an *. Individual men menu item, depending on the unit                                                                                                    | the following menu table. The factory settings are<br>u items or settings can be suppressed in another<br>version or setting. |  |  |  |  |

# **Siebert**®

| Me | nu item          | Settings                      | Menu display |
|----|------------------|-------------------------------|--------------|
| 1  | Serial           | RS232                         | 1 232        |
|    | Interface        | RS485                         | I 485        |
|    |                  | RS485 (4-wire bus)            | I 4854       |
|    |                  | RS485 (2-wire bus)            | 1 485,2      |
|    |                  | TTY 20mA                      | I FFA        |
|    |                  |                               |              |
| 2  | Data format      | 7 bit with even or odd parity | 2 76 iE      |
|    |                  | 8 bit with or without parity* | 2 86 iE      |
|    | Desites          | No                            |              |
| 3  | Parity           | No parity^                    | <u> </u>     |
|    |                  | odd parity                    |              |
|    |                  | even parity                   | d EuEn       |
| 4  | Baud rate        | 1200                          | 4 1200       |
| •  | Budu futo        | 2400                          | <u> </u>     |
|    |                  | 4800                          | <u> </u>     |
|    |                  | 9600*                         | <u> </u>     |
|    |                  | 19200                         | i            |
|    |                  | 13200                         |              |
| 5  | Protocol         | CR/LF*                        | 5 ErLF       |
|    |                  | STX/ETX                       | 5 5-E        |
|    |                  |                               |              |
| 6  | protocol reply   | No protocol reply*            | 6 nonE       |
|    |                  | ACK/NAK                       | 6 AcnA       |
|    |                  |                               |              |
| 9  | Address          | Address 1                     | 9 01         |
|    |                  | <u>↓</u>                      | $\downarrow$ |
|    |                  | Address 10*                   | 9_10         |
|    |                  | <u>↓</u>                      | ↓            |
|    |                  | Address 90                    | 9_90         |
| r  | Switching output | No wining pulses*             |              |
| 1  | Switching output |                               |              |
|    |                  |                               | <u> </u>     |
|    |                  | Wining pulse 4 sec            | <u> </u>     |
|    |                  | Automatic wining pulse 1 sec  | r <u> </u>   |
|    |                  | Automatic wiping pulse 1 sec  |              |
|    |                  | Automatic wiping pulse 2 sec  |              |
|    |                  |                               | , ,,,,       |
| t  | Time-out         | No time-out *                 | E 0          |
|    |                  | Time-out after 2 s            |              |
|    |                  | Time-out after 4 s            | <br>         |
|    |                  | Time-out after 8 s            | <br>E        |
|    |                  | Time-out after 16 s           | <br>E 16     |
|    |                  | Time-out after 32 s           | <br>£ 32     |
|    |                  | Time-out after 64 s           | <br>E 64     |
|    |                  | Time-out after 128 s          | E 128        |
|    |                  |                               |              |

| Menu item |                  | Settings                                    | Menu display |
|-----------|------------------|---------------------------------------------|--------------|
| A1        | Decimal point    | No decimal point*                           | RI D         |
|           | display field H1 | Decimal point digit C1                      | AI L         |
|           |                  | Decimal point digit C2                      | AI 2.        |
|           |                  | $\downarrow$                                | $\downarrow$ |
|           |                  | Decimal point digit C8                      | AI B.        |
|           |                  |                                             |              |
| A2        | Decimal point    | No decimal point*                           | A5 D         |
|           | display field H2 | Decimal point digit C1                      | A5 L         |
|           |                  | Decimal point digit C2                      | A2 2.        |
|           |                  | $\downarrow$                                | $\downarrow$ |
|           |                  | Decimal point digit C8                      | A5 8.        |
|           |                  |                                             |              |
|           | Û                | Û                                           | Û            |
| A8        | Decimal point    | No decimal point*                           | AB 0         |
|           | display field H8 | Decimal point digit C1                      | AB L         |
|           |                  | Decimal point digit C2                      | AB 2.        |
|           |                  | $\downarrow$                                | $\downarrow$ |
|           |                  | Decimal point digit C8                      | AB 8.        |
|           |                  |                                             |              |
| C1        | Leading zeros    | Leading zeros not displayed*                | CI 00        |
|           | display field H1 | Leading zeros displayed                     | C I 0000     |
|           |                  |                                             |              |
| C2        | Leading zeros    | Leading zeros not displayed*                | C2 DD        |
|           | display field H2 | Leading zeros displayed                     | C2 0000      |
|           |                  |                                             |              |
|           | Û                | Û                                           | Û            |
| C8        | Leading zeros    | Leading zeros not displayed*                | C8 00        |
|           | display field H8 | Leading zeros displayed                     | C8 0000      |
|           |                  |                                             |              |
| F         | Display test     | No display test at power-on *               | F            |
|           |                  | Display test at power-on                    | F 8888       |
|           |                  |                                             |              |
| U         | Saving           | Saving parameters* (Set)                    | U SEŁ        |
|           |                  | Not saving parameters (Escape)              | U ESC        |
|           |                  | Resetting to the default settings (Default) | U dEF        |

| Chapter 5          | Technical data                                                         |                                            |  |
|--------------------|------------------------------------------------------------------------|--------------------------------------------|--|
| Switching output   | Maximum switching voltage<br>Maximum switching current 5               | 30 V AC/DC<br>00 mA (resistive load)       |  |
| Screw clips        | clamping range                                                         | 0,141,5 mm <sup>2</sup>                    |  |
| Ambient conditions | Operating temperature<br>Storage temperature-30…85<br>Relativ humidity | 055 °C<br>°C<br>max. 95 % (non-condensing) |  |

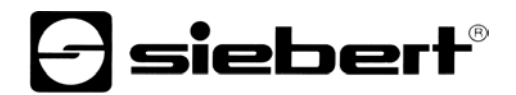

#### Notes on RS485 interface configuration

Menu settings

Chapter 6

The interface format RS485 allows the settings 4B5, 4B54 and 4B52 in the menu item 1 (see chapter 4). The selected setting depends on whether the protocol reply is to be sent by the unit:

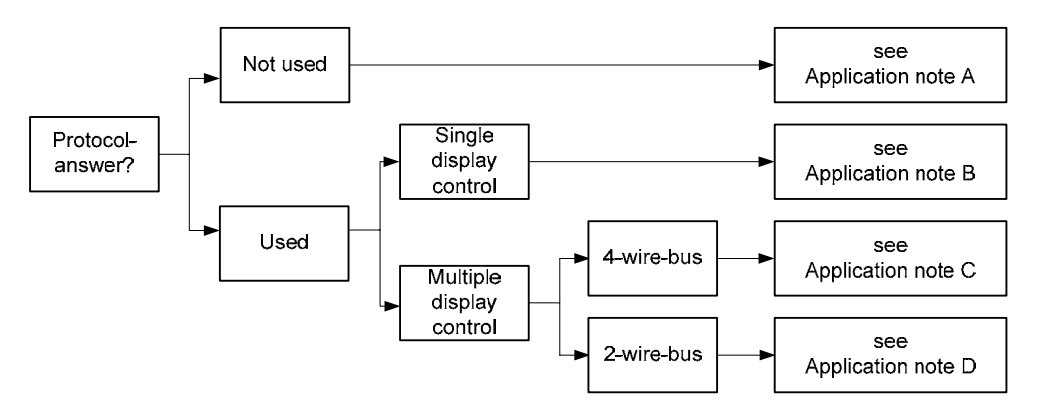

If the unit should not send a protocol reply (normal case), application example A applies for activating one or more units.

If a protocol reply is expected, a differentiation has to be made whether one single unit or more units are to be activated. If one single unit is activated, application example B is valid.

If several units are to be activated, a bus wiring is necessary. You have to differentiate, if a 4-wire bus (full-duplex) or a 2-wire bus (half-duplex) is used. Application example C applies for 4-wire bus and application example D applies for 2-wire bus.

## Data lines

To achieve the highest possible interference immunity, the data lines of the RS485 have to be terminated on both ends. The required resistors are provided in the unit and can be connected on the screw terminal strip with the jumpers S1 (Tx) and S2 (Rx) (see chapter 2, block diagram).

The polarization of the data lines must be ensured by means of the master.

For the data lines, you always have to ensure that:

- Shielded twisted-pair cables of sufficiently large cross-section are used.
- The shielding is connected on both line ends.
- For the signal ground (GND) use a wire pair short-circuited on both ends in the data cable. The shielding may not be used as the signal ground.
- A twisted core pair is used each for Tx+ and Tx- and for Rx+ and Rx-. Nonobservance of this instruction causes the protective function of the twisted-pair cable to be lost.
- Improperly terminated data lines cause faults during data transfer.

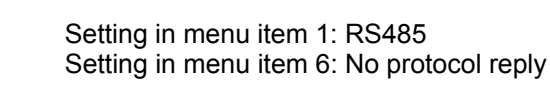

Rx-GND

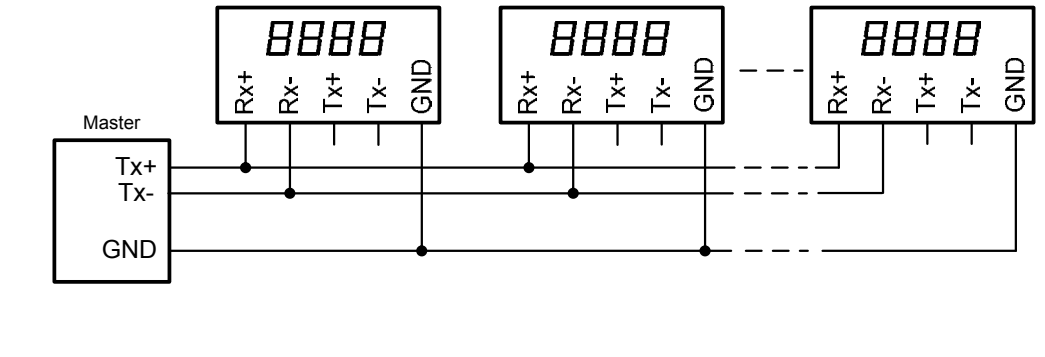

Setting in menu item 1: RS485 Setting in menu item 6: ACK/NAK (recommended)

Application example C

Application example A

Application example B

## Setting in menu item 1: RS485.4 Setting in menu item 6: ACK/NAK (recommended)

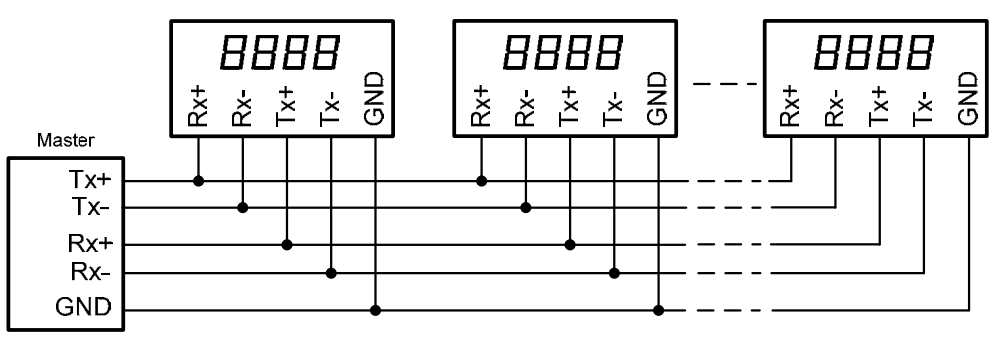

Application example D

Setting in menu item 1: RS485.2 Setting in menu item 6: ACK/NAK (recommended)

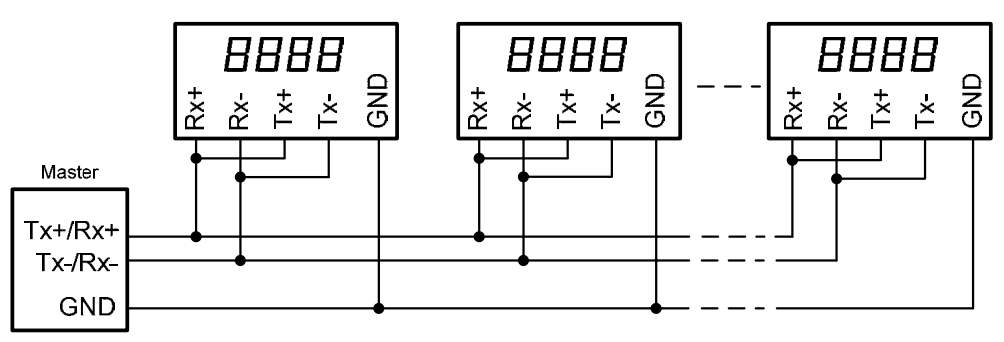